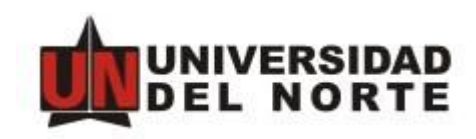

## INTEGRACIÓN APPENABLER – HELP FACTORING

Manual de usuario

Dirección de Tecnología Informática y de Comunicaciones Universidad del Norte

2019

## 1. Cargar documentos

 Ingresar a la forma TZISOFA y digitar el número de solicitud de facturación deseado

| 🙀 Forma de Soliciti        | ud de Facturación TZISOFA 5.3 (DESA) බර්ගර්ගර්ගර්ගර්ගර්ගර්ගර්ගර්ගර්ගර්ගර්ගර්ගර |
|----------------------------|--------------------------------------------------------------------------------|
| – Información coli         | Solicitud Factura No: SF023084                                                 |
| r información soli         |                                                                                |
| Fecha solicitud: 0         | 8-OCT-2014 Estado Solicitud: FACTURA ENVIADA                                   |
| Solicitante:               | iliana Cussa Gonzalez Organización: 33301 DIRECCION CENT.EDUCACION CONTI       |
| Tipo factura:              | Cursos Doc. soporte: Responsable 32608109                                      |
| Información del            | curso Materia Curso Valor                                                      |
| Tipo curso: CERF           | RADO Período: 201400 NRC: 2136 ADM 0083 .00                                    |
| Nombre<br>del curso: XIX E | NCUENTRO INTERNAC RECLA Fecha de realización: OCTUBRE DE 2014                  |
| Información de             | la empresa                                                                     |
| A nombre de:               | 44444274 FUNDACIÓN UNED Tipo:                                                  |
| Dirección:                 | CIF:G82759044 Teléf: Ext:                                                      |
|                            | Fax: Ext:                                                                      |
|                            |                                                                                |
|                            |                                                                                |
| Dirección envío:           | Atención a:                                                                    |
| Remitir factura a:         | DIRECTAMENTE A LA EMPRESA                                                      |
| Observaciones:             |                                                                                |
| No. Contrato:              | Nro.<br>Cuota<br>Pago:                                                         |
| L                          |                                                                                |

Posicionado sobre el campo de Solicitud de factura, presionar con el teclado Shift
 + Clic Izquierdo. Debe aparecer la siguiente ventana

|                                                                                                    |                                           |                                                     | OnBase (Unity18) | - 8 × |
|----------------------------------------------------------------------------------------------------|-------------------------------------------|-----------------------------------------------------|------------------|-------|
| Examinar Adquirir<br>Importar<br>Importar                                                                                                    | Mover hacia<br>arriba<br>Boljo<br>Piginas | Sinra Girara<br>squieda la derecha<br>Tandomasiones |                  | ŭ     |
| 1 Importar                                                                                                    | Vista preliminar                          |                                                     |                  |       |
| Importar     Grupo da foto da documento     Indo     Torizo da     Indo     Torizo da     Torizo da     Toriz | Vita pretiminar                           |                                                     |                  |       |
| V Opciones                                                                                                    | celar                                     |                                                     |                  |       |

Nota: En caso que solicite autenticación, se debe colocar el usuario y clave del portal

• Se escoge el tipo de documento

| 1 Importar                                 |        |  |  |  |
|--------------------------------------------|--------|--|--|--|
| Grupo de tipos de documentos               |        |  |  |  |
| <todo> \</todo>                            |        |  |  |  |
| Tipo de documento                          |        |  |  |  |
| CT Anexos Facturas                         | $\sim$ |  |  |  |
| Tipo de archivo                            |        |  |  |  |
| PDF                                        | $\sim$ |  |  |  |
| Fecha del documento                        |        |  |  |  |
| 06/03/2019                                 | *      |  |  |  |
|                                            | ĸ      |  |  |  |
| ACTA DE RECIBIDO CONFORME                  | ]      |  |  |  |
| CARTA DE AUTORIZACIÓN                      |        |  |  |  |
| CERTIFICADO DE DISPONIBILIDAD PRESUPUESTAL |        |  |  |  |
| CERTIFICADO DE RESERVA PRESUPUESTAL        |        |  |  |  |
| CONTRATO                                   |        |  |  |  |
| CONVENIO                                   |        |  |  |  |
| ORDEN DE COMPRA                            |        |  |  |  |
| ORDEN DE PEDIDO                            |        |  |  |  |
| ORDEN DE TRABAJO                           |        |  |  |  |

• Se busca en el equipo el documento a cargar presionado el botón Examinar

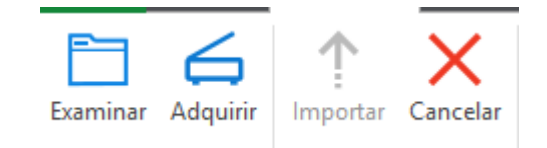

• Se presiona el botón cargar

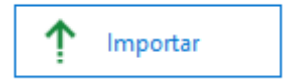

## 2. Consultar documentos

 Ingresar a la forma TZISOFA y digitar el número de solicitud de facturación deseado

| 🧱 Forma de Solicitu                   | Id de Facturación TZISOFA 5.3 (DESA) 2000000000000000000000000000000000000 |
|---------------------------------------|----------------------------------------------------------------------------|
| Information and                       | Solicitud Factura No: SF023084                                             |
| - Información solic                   |                                                                            |
| Fecha solicitud: 08                   | 8-OCT-2014 Estado Solicitud: FACTURA ENVIADA                               |
| Solicitante: Li                       | liana Cussa Gonzalez Organización: 33301 DIRECCION CENT.EDUCACION CONTI    |
| Tipo factura: C                       | ursos   Doc. soporte: Responsable 32608109                                 |
| <ul> <li>Información del c</li> </ul> | Notaria Cursa Valar                                                        |
| Tipo curso: CERR                      | ADO   Período: 201400 NRC: 2136 ADM 0083 .00                               |
| Nombre<br>del curso: XIX EN           | ICUENTRO INTERNAC RECLA Fecha de realización: OCTUBRE DE 2014              |
| r Información de la                   | a empresa                                                                  |
| A nombre de:                          | 44444274 FUNDACIÓN UNED Tipo:                                              |
| Dirección:                            | CIF:G82759044 Teléf: Ext:                                                  |
| [                                     | Fax: Ext:                                                                  |
| [                                     |                                                                            |
| [                                     |                                                                            |
| Dirección envío:                      | Atención a:                                                                |
| Remitir factura a:                    | DIRECTAMENTE A LA EMPRESA                                                  |
| Observaciones:                        |                                                                            |
| No. Contrato:                         | Nro. Ver Pagos                                                             |
|                                       |                                                                            |

Posicionado sobre el campo de Solicitud de factura, presionar con el teclado Shift
 + Clic izquierdo. Debe aparecer la siguiente ventana

| lconc            | Número de rev      | Nombre                                                             | Тіро               | Fecha              |
|------------------|--------------------|--------------------------------------------------------------------|--------------------|--------------------|
| ■ T <sub>X</sub> | • • T <sub>X</sub> | • • T <sub>X</sub>                                                 | • • T <sub>X</sub> | • • T <sub>X</sub> |
|                  |                    | Solicitud # SF034674 - Documento: CONTRATO - 07/03/2019            | CT Anexos Facturas | 07/03/2019         |
|                  |                    | Solicitud # SF034671 - Documento: CONTRATO - 3/7/2019              | CT Anexos Facturas | 07/03/2019         |
|                  |                    | Solicitud # SF034671 - Documento: CONTRATO - 3/7/2019              | CT Anexos Facturas | 07/03/2019         |
|                  |                    | Solicitud # SF034671 - Documento: CARTA DE AUTORIZACIÓN - 3/7/2019 | CT Anexos Facturas | 07/03/2019         |
|                  |                    | Solicitud # SF034656 - Documento: - 07/03/19                       | CT Anexos Facturas | 07/03/2019         |
|                  |                    | Solicitud # SF034656 - Documento: - 07/03/19                       | CT Anexos Facturas | 07/03/2019         |
|                  |                    | Solicitud # SF034651 - Documento: - 07/03/19                       | CT Anexos Facturas | 07/03/2019         |
|                  |                    | Solicitud # SF034656 - Documento: - 07/03/19                       | CT Anexos Facturas | 07/03/2019         |
|                  |                    |                                                                    |                    |                    |

 Se selecciona el documento a consultar, el cual aparecerá en el visor de documentos